# Operation Guide on Handling Attendance Records of Online Teaching via Microsoft Teams

## 1. General

This document describes the operation in handling attendance records of online teaching via Microsoft Teams (MS Teams) and introduces the enhancements developed to support importing attendance list downloaded from MS Teams to CAS for calculation of attendance rate.

## 2. Operations in MS Teams

## 2.1 Creating Teams meeting for your class

To enable student name and student ID (SID) be captured correctly in the attendance list downloaded from MS Teams, users must activate the "Teacher account" in Student CNA Portal and create Teams meeting using that account.

For details, please refer to the website of "Online Teaching Guidebook for Teaching staff using Microsoft Teams" created by ITSD at <u>https://www.vtc.edu.hk/digital-workplace/guidebook-for-online-teaching/teacher.html</u>

## 2.2 Download Attendance list from MS Teams

## (A) Method 01: Download attendance list during the Teams meeting

Before ending a class, users could download the attendance list in MS Teams by selecting "Show participants" and choose "Download attendance list".

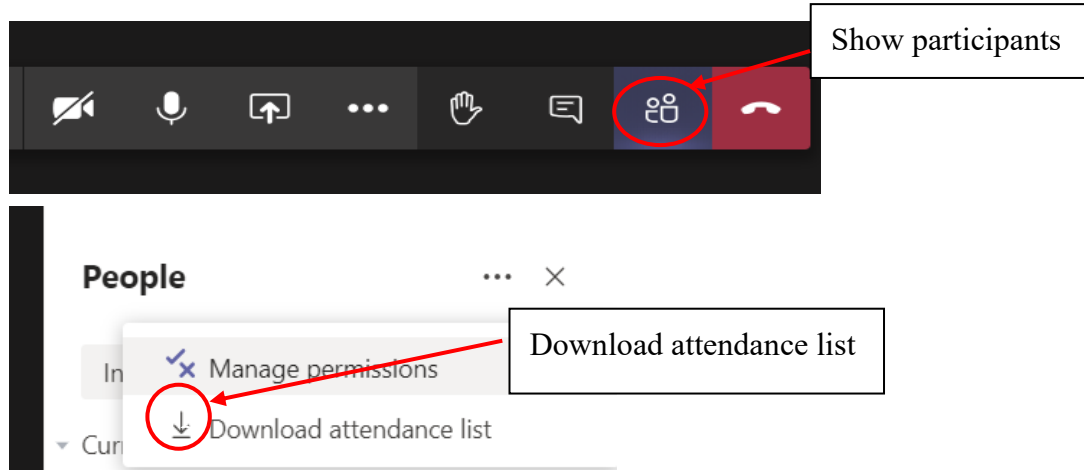

#### (B) Method 02: Download attendance list after the Teams meeting

Please update your MS Teams version first to enable downloading attendance list after the Teams meeting.

For details, please refer to the user guide of "User Guide of Teams after meeting attendance report" at

https://vtcstaff.sharepoint.com/sites/itsd-digi/user-

guides/Documents/Microsoft%20Guides/Microsoft%20Teams/User%20Guide%2 0of%20Teams%20after%20meeting%20attendance%20report.pdf

After the meeting, attendance report will pop into the chat

(Please be reminded that Video Call in group chat or individual chat is not a meeting, and <u>does not provide</u> attendance list after the Video call)

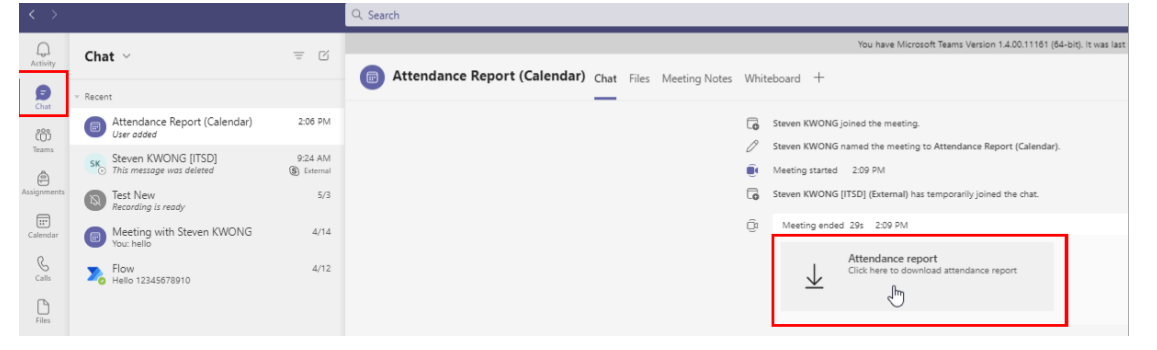

#### 2.3 Rename attendance list before upload

The attendance list downloaded from MS Teams contains records of attendees joining the Teams meeting. Information downloaded includes name, join time, and leave time of all meeting attendees.

|   | A                        | В           | С                    |  |  |  |
|---|--------------------------|-------------|----------------------|--|--|--|
| 1 | Full Name                | User Action | Timestamp            |  |  |  |
| 2 | Chan Tai Man (192233456) | Joined      | 3/9/2020, 10:15:05AM |  |  |  |
| 3 | Lee Sum (191234567)      | Joined      | 3/9/2020, 10:15:05AM |  |  |  |
| 4 | Lee Sum (191234567)      | Left        | 3/9/2020, 10:18:17AM |  |  |  |
| 5 | Lee Siu Ming (192455456) | Joined      | 3/9/2020, 10:22:19AM |  |  |  |
| 6 | Ko Ching Yee (192034567) | Joined      | 3/9/2020, 10:15:05AM |  |  |  |
| 7 | Ko Ching Yee (192034567) | Left        | 3/9/2020, 10:45:05AM |  |  |  |

From Method 01, or older versions of MS Teams. The list would <u>include all</u> <u>Invited</u> attendees, even if they have not accepted to join.

|   | A                            | в                            | L L                   | U        | E                            | F         |
|---|------------------------------|------------------------------|-----------------------|----------|------------------------------|-----------|
| 1 | Meeting Summary              |                              |                       |          |                              |           |
| 2 | Total Number of Participants | 2                            |                       |          |                              |           |
| 3 | Meeting Title                | Attendance Report (Calendar) |                       |          |                              |           |
| 4 | Meeting Start Time           | 5/24/2021, 2:09:20 PM        |                       |          |                              |           |
| 5 | Meeting End Time             | 5/24/2021, 2:09:44 PM        |                       |          |                              |           |
| 6 |                              |                              |                       |          |                              |           |
| 7 | Full Name                    | Join Time                    | Leave Time            | Duration | Email                        | Role      |
| 8 | Steven KWONG                 | 5/24/2021, 2:09:20 PM        | 5/24/2021, 2:09:44 PM | 24s      | t-stevenkwong@stu.vtc.edu.hk | Organizer |
| 9 | Steven KWONG [ITSD]          | 5/24/2021, 2:09:38 PM        | 5/24/2021, 2:09:44 PM | 6s       | stevenkwong@vtc.edu.hk       | Presenter |

From Method 02, the list would exclude those invited but finally not joined members.

The default filename of the downloaded file is "MeetingAttendanceList.csv" or "meetingAttendanceReport(<meeting name>).csv". To clearly identify the downloaded file, please name the file using the following format:

<module\_code>-<class>-<date>-<time> with an optional suffix meaningful to the user

Examples: BUS1234-1A-20200903-1430.csv BUS1234-1A-20200903-1430-AT.csv

### 3. Operations in CAS

To facilitate users in uploading the attendance list downloaded from MS Teams to CAS, an urgent enhancement to the CAS Attendance Sheet was implemented in early October 2020.

#### 3.1 Upload attendance list to CAS

To upload attendance list downloaded from MS Teams, click "Upload Attn List" button in the attendance sheet of CAS.

| 5 min Grace 10<br>(TY) TY-TY/A305<br>ct All   Hide Row No. | vo 30 - 11.30                                                                                                    | [*]                                                                                                    | Update                                                                                                    |                                                                                                    |                                                                                                    |                                                                                                    | Upload /                                                                                                    | ttn List                                                                                                    | U 726 0                                                                                                    |
|------------------------------------------------------------|----------------------------------------------------------------------------------------------------|----------------------------------------------------------------------------------------------------|----------------------------------------------------------------------------------------------------|----------------------------------------------------------------------------------------------------|----------------------------------------------------------------------------------------------------|----------------------------------------------------------------------------------------------------|----------------------------------------------------------------------------------------------------|----------------------------------------------------------------------------------------------------|----------------------------------------------------------------------------------------------------|
| ale Name                                                   | Nickname                                                                                                    | 10                                                                                                    | In R                                                                                                    |                                                                                                    | P                                                                                                    | Late                                                                                                    | Nine A                                                                                                    | Nickname                                                                                                    | 10 In 1                                                                                                    |
| AU Tong Xue                                                | 1 萬房學                                                                                                    | XX067631X                                                                                                    |                                                                                                    | 14                                                                                                    | 0                                                                                                    | 0                                                                                                    | LAU Tong Xue                                                                                                    | 劉尚學                                                                                                    | XXX068153X                                                                                                    |
| CHAN Tong Xue                                              | 陳興學                                                                                                    | XX040669X                                                                                                    |                                                                                                    | 15                                                                                                    | 0                                                                                                    | 0                                                                                                    | LAU Tong Xue                                                                                                    | 20月1年                                                                                                    | XX069341X                                                                                                    |
| CHAN Tong Xue                                              | 陳興學                                                                                                    | XX045803X                                                                                                    |                                                                                                    | 16                                                                                                    | 0                                                                                                    | 0                                                                                                    | LAU Tong Xue                                                                                                    | 如何学                                                                                                    | XX069595X                                                                                                    |
| CHAN Tong Xue                                              | 陳四朝                                                                                                    | XX047299X                                                                                                    |                                                                                                    | 17                                                                                                    | 0                                                                                                    | 0                                                                                                    | LAW Tong Xue                                                                                                    | 種的學                                                                                                    | XX067966X                                                                                                    |
| CHAN Tong Xue                                              | 陳尚學                                                                                                    | XX067962X                                                                                                    |                                                                                                    | 18                                                                                                    | Ö                                                                                                    | ō                                                                                                    | LEE Tong Xue                                                                                                    | 字與學                                                                                                    | XX067967X                                                                                                    |
| CHAN Tong Xue                                              | 陳興學                                                                                                    | XX090453X                                                                                                    |                                                                                                    | 19                                                                                                    | 0                                                                                                    | 0                                                                                                    | LEUNG Tong Xue                                                                                                    | 梁興學                                                                                                    | XX090195X                                                                                                    |
| CHEUNG Tong Xue                                            | 第四章                                                                                                    | XX068282X                                                                                                    |                                                                                                    | 20                                                                                                    | ō                                                                                                    | Ō                                                                                                    | MOK Tong Xue                                                                                                    | 36两型                                                                                                    | XX069878X                                                                                                    |
| CHIU Tong Xue                                              | 熱潤學                                                                                                    | XX069807X                                                                                                    |                                                                                                    | 21                                                                                                    | 0                                                                                                    |                                                                                                    | MOY Tong Xue                                                                                                    | 稿與學                                                                                                    | XX069578X                                                                                                    |
| HO Tong Xue                                                | 内學                                                                                                    | XX068100X                                                                                                    |                                                                                                    | 22                                                                                                    | Ö                                                                                                    | 0                                                                                                    | WAN Tong Xue                                                                                                    | 道與學                                                                                                    | XX068367X                                                                                                    |
| HONG Tong Xue                                              | 医肉瘤                                                                                                    | XX068114X                                                                                                    |                                                                                                    | 23                                                                                                    |                                                                                                    | 0                                                                                                    | WAN Tong Xue                                                                                                    | 温料學                                                                                                    | XX090455X                                                                                                    |
| KA Tong Xue                                                | 夏尚学                                                                                                    | XX090195X                                                                                                    |                                                                                                    | 24                                                                                                    | Ō                                                                                                    | Õ                                                                                                    | WONG Tong Xue                                                                                                    | 黃鉤學                                                                                                    | XX068206X                                                                                                    |
| LAI Tong Xue                                               | 禁問學                                                                                                    | XX068143X                                                                                                    |                                                                                                    | 25                                                                                                    | 0                                                                                                    | 0                                                                                                    | WONG Tong Xue                                                                                                    | 黃問學                                                                                                    | XX069745X                                                                                                    |
| LAI Tong Xue                                               | <b>黎肖學</b>                                                                                                    | XX069466X                                                                                                    |                                                                                                    | 26                                                                                                    | 0                                                                                                    | 0                                                                                                    | YAU Tong Xue                                                                                                    | 丘岗學                                                                                                    | XX069744X                                                                                                    |
|                                                            | t All   Hide Row No.  <br>All Tong Xue<br>CHAN Tong Xue<br>CHAN Tong Xue<br>CHAN Tong Xue<br>CHAN Tong Xue<br>CHAN Tong Xue<br>CHAN Tong Xue<br>CHAN Tong Xue<br>HO Tong Xue<br>HO Tong Xue<br>HONG Tong Xue<br>LAI Tong Xue<br>LAI Tong Xue | Image: CHAN Tong Xue     開學       CHAN Tong Xue     開學       CHAN Tong Xue     開興學       CHAN Tong Xue     開興學       CHAN Tong Xue     開興學       CHAN Tong Xue     開興學       CHAN Tong Xue     開興學       CHAN Tong Xue     開興學       CHAN Tong Xue     開興學       CHAN Tong Xue     開興學       CHAN Tong Xue     開興學       CHAN Tong Xue     開興學       CHAN Tong Xue     開學       HO Tong Xue     開學       HONG Tong Xue     開學       LAI Tong Xue     開興學       LAI Tong Xue     管興學       LAI Tong Xue     管興學 | None       Nickname       ID         All Filde Row No.   <ul> <li>All Tong Xue</li> <li>CHAN Tong Xue</li> <li>CHAN Tong Xue</li> <li>CHAN Tong Xue</li> <li>CHAN Tong Xue</li> <li>R原學 XX049690X</li> <li>CHAN Tong Xue</li> <li>R原學 XX049690X</li> <li>CHAN Tong Xue</li> <li>R原學 XX049690X</li> <li>CHAN Tong Xue</li> <li>R原學 XX049033X</li> <li>CHAN Tong Xue</li> <li>R原學 XX067962X</li> <li>CHAN Tong Xue</li> <li>R原學 XX090453X</li> <li>CHEUNG Tong Xue</li> <li>R原學 XX090453X</li> <li>CHEUNG Tong Xue</li> <li>R原學 XX090453X</li> <li>CHUNG Tong Xue</li> <li>R原學 XX090453X</li> <li>HO Tong Xue</li> <li>R原學 XX090453X</li> <li>CHUNG Tong Xue</li> <li>R原學 XX090453X</li> <li>LAI Tong Xue</li> <li>S原學 XX080100X</li> <li>LAI Tong Xue</li> <li>S原學 XX083143X</li> <li>LAI Tong Xue</li> <li>Selle</li> <li>Selle</li> <li>XX089465X</li> <li>LAI Tong Xue</li> <li>Selle</li> <li>XX089465X</li> <li>LAI Tong Xue</li> <li>Selle</li> <li>XX089465X</li> <li>LAI Tong Xue</li> <li>Selle</li> <li>XX089465X</li> <li>LAI Tong Xue</li> <li>Selle</li> <li>XX089465X</li> <li>LAI Tong Xue</li> <li>Selle</li> <li>XX089465X</li> <li>LAI Tong Xue</li> <li>Selle</li> <li>XX089465X</li> <li>LAI Tong Xue</li> <li>Selle</li> <li>XX089465X</li> <li>LAI Tong Xue</li> <li>Selle</li> <li>XX089465X</li> <li>XX089465X</li> <li>XX089465X</li> <li>XX089465X</li> <li>XX089465X</li> <li>XX089465X</li> <li>XX089465X</li> <li>XX089465X</li> <li>XX089465X</li></ul> | Name       Nickname       ID       In       R         All [Hide Row No.]       In       R       R | Name         Nickname         ID         In         R           All [Hide Row No.]         In         Nickname         ID         In         R           AU Tong Xue         區內學         XX067631X         14           CHAN Tong Xue         INEW         XX040660X         15           CHAN Tong Xue         INEW         XX040660X         16           CHAN Tong Xue         INEW         XX047299X         17           CHAN Tong Xue         INEW         XX067062X         18           CHAN Tong Xue         INEW         XX0690453X         19           CHAN Tong Xue         INEW         XX0690453X         19           CHEUNG Tong Xue         INEW         XX0690453X         20           CHUTong Xue         INEW         XX069007X         21           HO Tong Xue         INEW         XX069007X         21           HONG Tong Xue         INEW         XX069010X         22           HONG Tong Xue         INEW         XX069100X         22           HONG Tong Xue         INEW         XX069100X         22           LA Tong Xue         INEW         XX069146X         23           LAI Tong Xue         INEW         XX069146X | Name         Nickname         ID         In         R         P           All Filde Row No. 1         Au Tong Xue         區內學         XX067631X         14         14         14           CHAN Tong Xue         區內學         XX067631X         14         15         15         15           CHAN Tong Xue         師同學         XX040660X         15         16         16         17         16           CHAN Tong Xue         師同學         XX047299X         17         18         19         16         18         19         16         19         19         10         14         14         12         16         12         12         14         14         14         14         14         14         14         14         14         14         14         14         14         14         15         15         15         15         15         15         15         15         15         15         15         16         17         16         17         16         17         17         16         17         18         19         10         14         19         10         14         14         12         12         12         12 | Image: Characterized and the set of the set of the se | Image: Check State State Sta | Ling       Ling       Ling <thling< th="">       Ling       Ling</thling<> |

A window will pop up asking the name of attendance list for uploading to CAS.

| Alerts   Helpdesk   Support   Activities   Reports   Setup   Portable Reader   Start/End Dates   Logout<br>(cosmow)                                                                                                    |
|----------------------------------------------------------------------------------------------------|
| Please update the lesson start time and student list before using the function         You may refer <here> for more information.         File :       Choose File         No file chosen         Upload       Cancel</here> |
| •                                                                                                    |

After the uploading process is completed, a status report will be generated for users' reference. Please be alerted that records under the following four categories will not be used to update CAS.

- Incorrect SID Format
- SID not in the corresponding scheduled class in CAS
- Repeated SID (only the first occurrence of the SID will only be imported)
- SID corresponding to attendance record that has previously been updated/adjusted manually.

## The four categories are illustrated in the following example.

| File : | Chappen File                        |                |                         |
|--------|-------------------------------------|----------------|-------------------------|
|        | Choose File C:\\ BUS1234-1A-2020090 | 3-1430.csv     |                         |
|        |                                     | Student ID     | Upload Status           |
|        | Chan Tai Man (191234567)            | 191234567      | Updated                 |
|        | Wong Tai Man (192233456)            | 192233456      | Updated                 |
|        | Lee Tai Man (192355467)             | 192355467      | Student Not in List     |
|        | John Chan                           | Invalid Format | Incorrect SID Format    |
|        | Li Tai Man (192455456)              | 192455456      | Manual adjusted already |
|        | Li Tai Man (192455456)              | 192455456      | Repeated Entry          |
|        | Number of Record in File:           | 6              |                         |
|        | Successfully Updated:               | 2              |                         |
|        | Repeated / Manual Adjusted:         | 2              |                         |
|        | Failure:                            | 2              |                         |

The screenshot below shows the attendance records updated after a successful upload.

| Last Saved Time: 18/08/2020 Tue 15:33                |          |               |       |   |    |   |      |                |          |           |       |   |
|------------------------------------------------------|----------|---------------|-------|---|----|---|------|----------------|----------|-----------|-------|---|
| Undo   Deselect All   Hide Row No.   Group by:       |          |               |       |   |    |   |      |                |          |           |       |   |
| P Late Name 🔺                                        | Nickname | ID            | In    | R |    | Р | Late | Name 🔺         | Nickname | ID        | In    | R |
| 1 🔽 🗌 AU Tong Xue                                    | 區同學      | XX067631X     | 10:30 |   | 14 | ~ |      | LAU Tong Xue   | 劉同學      | XX068153X | 10:30 |   |
| 2 🔽 🗌 CHAN Tong Xue                                  | 陳同學      | XX040669X     | 10:30 |   | 15 | - |      | LAU Tong Xue   | 劉同學      | XX069341X | 10:30 |   |
| 3 🔽 🗌 CHAN Tong Xue                                  | 陳同學      | XX046803X     | 10:30 |   | 16 | - |      | LAU Tong Xue   | 劉同學      | XX069595X | 10:30 |   |
| 4 🔽 🗌 CHAN Tong Xue                                  | 陳同學      | XX047299X     | 10:30 |   | 17 | - |      | LAW Tong Xue   | 羅同學      | XX067966X | 10:30 |   |
| 5 🔽 🗌 CHAN Tong Xue                                  | 陳同學      | XX067962X     | 10:30 |   | 18 | - |      | LEE Tong Xue   | 李同學      | XX067967X | 10:30 |   |
| 6 🔽 🗌 CHAN Tong Xue                                  | 陳同學      | XX090453X     | 10:30 |   | 19 | 1 |      | LEUNG Tong Xue | 梁同學      | XX090195X | 10:30 | _ |
| 7 🔽 🗌 CHEUNG Tong Xue                                | 張同學      | XX068282X     | 10:30 |   | 20 | 1 |      | MOK Tong Xue   | 其同學      | XX069878X | 10:30 |   |
| 8 🔽 📋 CHIU Tong Xue                                  | 趙同學      | XX069807X     | 10:30 |   | 21 | - |      | MOY Tong Xue   | 梅同學      | XX069578X | 10:30 |   |
| 9 🔽 🗌 HO Tong Xue                                    | 同學       | XX068100X     | 10:30 |   | 22 | ~ |      | WAN Tong Xue   | 温同學      | XX068367X | 10:30 |   |
| 10 🔽 📋 HONG Tong Xue                                 | 匡同學      | XX068114X     | 10:30 |   | 23 | - |      | WAN Tong Xue   | 温同學      | XX090455X | 10:30 |   |
| 11 🔽 🔲 KA Tong Xue                                   | 夏同學      | XX090196X     | 10:30 |   | 24 | ~ |      | WONG Tong Xue  | 黃同學      | XX068206X | 10:30 |   |
| 12 🔽 🗌 LAI Tong Xue                                  | 黎同學      | XX068143X     | 10:30 |   | 25 | ~ |      | WONG Tong Xue  | 黃同學      | XX069746X | 10:30 |   |
| 13 🔽 📋 LAI Tong Xue                                  | 黎同學      | XX069466X     | 10:30 |   | 26 | - |      | YAU Tong Xue   | 丘同學      | XX069744X | 10:30 |   |
| Show Source (Manual, Mobile)                         |          |               |       |   |    |   |      |                |          |           |       |   |
| Student ID / Name :                                  | I        | n Time : 10:3 | 30    |   |    |   |      | Add Record     |          |           |       |   |
| Modified<br>Name Student waved an "Old" student card |          |               |       |   |    |   |      |                |          |           |       |   |
| [D] : Deregistered                                   |          |               |       |   |    |   |      |                |          |           |       |   |

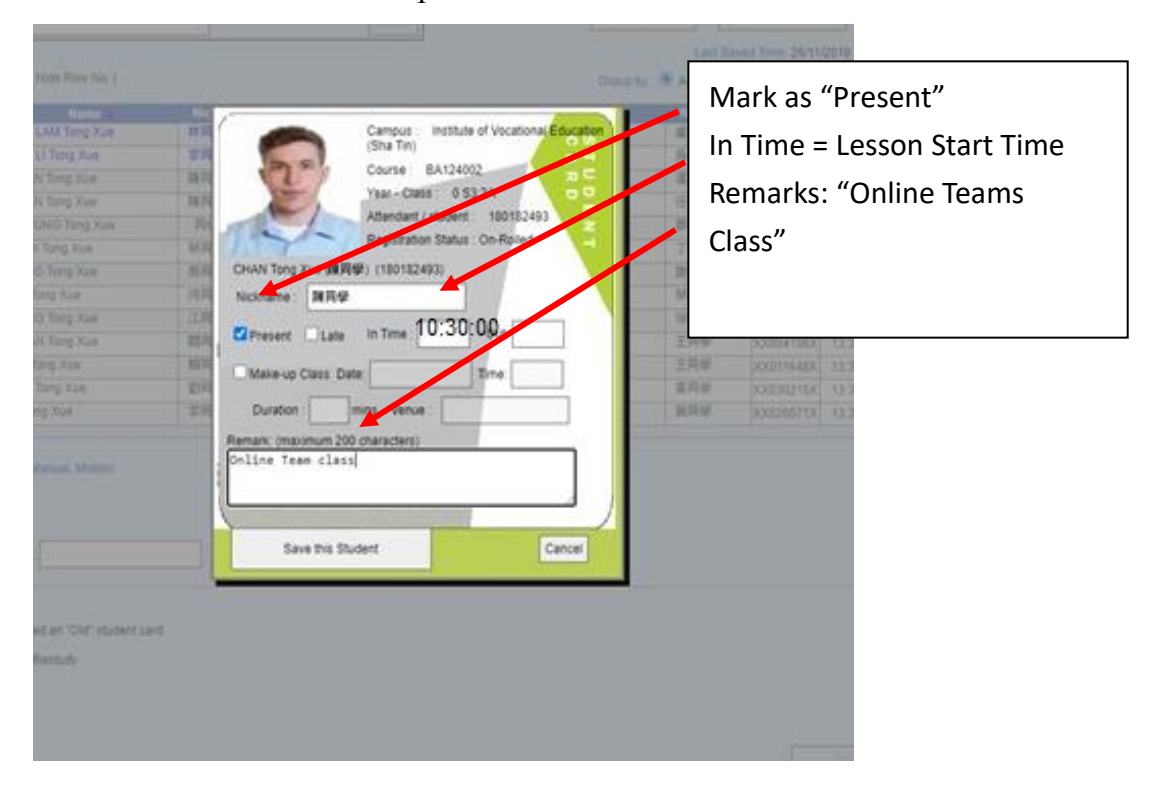

The screen below shows the upload result of a student record.

### 3.2 Adjustment on class information in CAS

Users can further update/adjust the uploaded records in CAS, if needed.

It is important to note that data uploaded via step 3.1 will not overwrite any CAS attendance record that has previously been updated/adjusted manually.

### 4. Calculation of attendance rates for online class

The online class attendance is taken on **present-absent** basis. Full attendance will be assumed once his/her SID is captured in the MS Teams attendance list and successfully uploaded to the corresponding scheduled class in CAS. In this connection, CAS will treat all these uploaded records as manual adjustments.

For example, if the scheduled class in CAS is from 9:30am to 10:30am, full attendance of the class, 60 minutes, will be assumed for a student upon successful upload process to CAS regardless of the actual time the student joins the relevant MS Teams class (i.e. in time displayed in the attendance list of MS Teams). Thus, class start time is used as the student in time.

Remarks: You may observe that there are some analytics information shown under

MS Teams attendance list, MS Insights Dashboard, or other 3rd party analytic tools related to "present", "late", "attended duration", "attendance percentage", etc. which look similar to certain CAS terminologies. Please be reminded that the definitions and calculations in those applications/tools could be different from the latest CAS calculation logics and attendance policy for respective study modes, and should not be used as an official interpretation. Please refer to CAS Wiki (http://casdoc.vtc.edu.hk/mediawiki/index.php/Main\_Page) for details of CAS calculation logics.

#### 5. Attendance list handling for merged classes

Multiple classes (e.g. Class A and Class B) might merge for MS Teams meeting and only one Teams Meeting attendance list can be downloaded (e.g. 35 students with 20 students from class A and 15 students from class B). In such case, users do not need to split the downloaded attendance list of Teams Meeting into 2 for uploading to CAS. In CAS, the same downloaded attendance list can be used for upload to the corresponding scheduled classes of Class A and Class B. For Class A, only the 20 students originally assigned in Class A would be processed. For Class B, only the 15 students originally assigned in Class B would be processed.

#### 6. Enquiry

For operational enquiries, please contact Ms Alice Tang of HQ(AS) at 2836-1751 (<u>mwtang@vtc.edu.hk</u>) or Mr Cosmo Wong of ITSD at 2919-1494 (<u>cosmow@vtc.edu.hk</u>). For technical matters, please contact itsd-helpdesk.

HQ(AS), ITSD 6 June 2022